## 本市考生如何转出考试成绩

1、 登录招考咨询网站 www.zhaokao.net,根据文字或图标的指示进入自学考试"考生服务 系统"首页;

- 2、 输入个人准考证号和系统登录密码, 进入考生个人网页;
- 3、 点击"申请箱"中的"本市转出";
- 4、 选择相应的转出项目,点击"进入";
- 5、 点击"申请", 选择转出目的省市;
- 6、 核对成绩无误后,点击"提交";
- 7、 网上支付考试成绩转出费用;
- 8、 支付完成后,按照页面提示返回"考生服务系统",核实申请状态。

注:考生申请成绩转出时,如转出的学科成绩分别属于两个或两个以上准考证号的,请先 在网上申请并档(将各科成绩合并到同属于一个准考证号)。否则,成绩将无法转出。

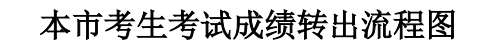

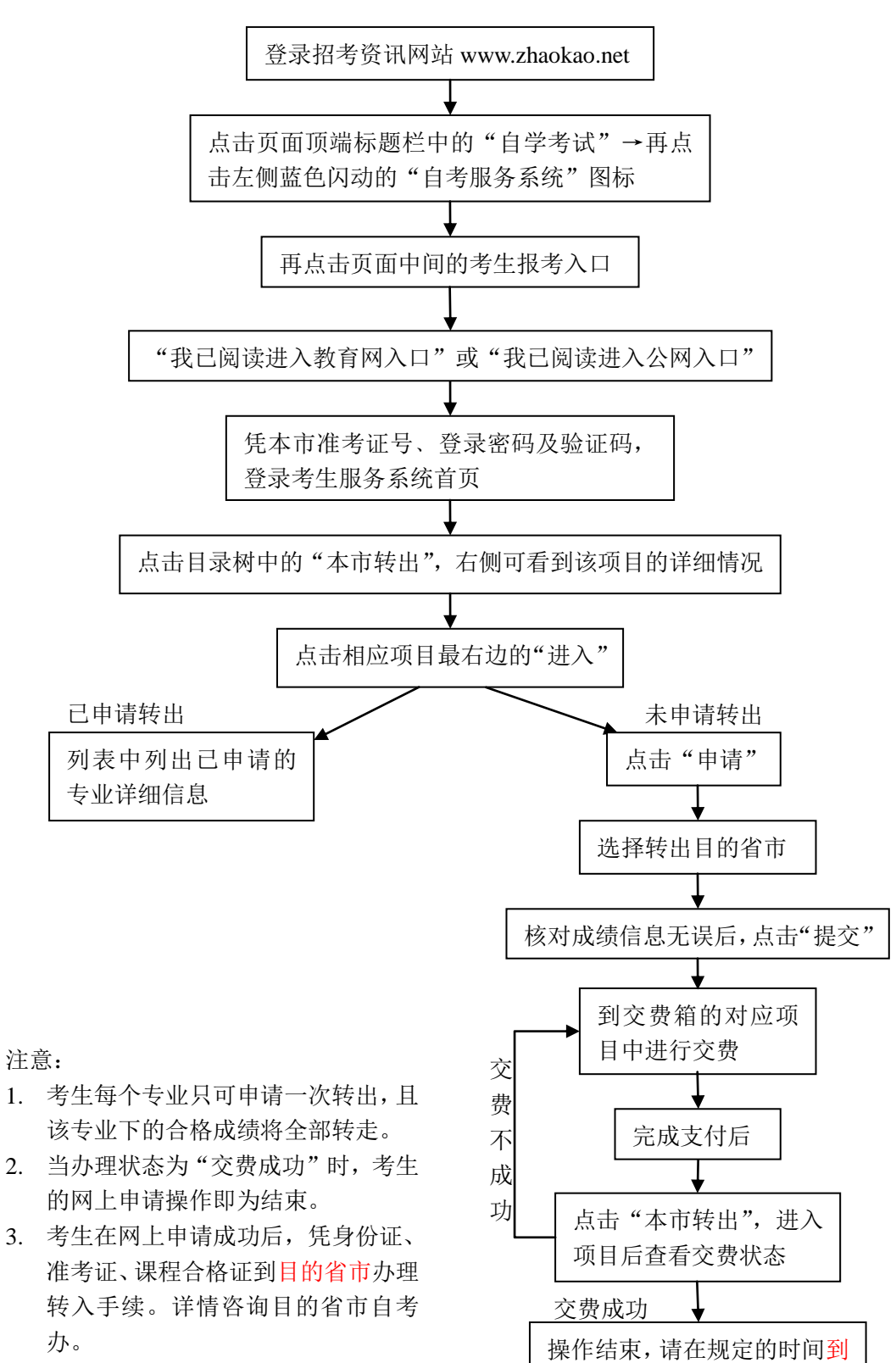

目的省市办理转入操作